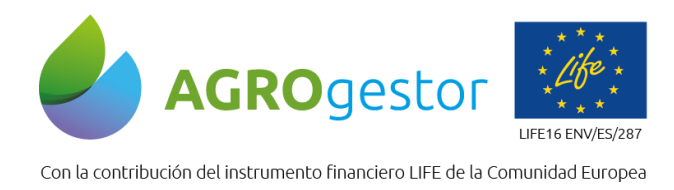

FINTIA ITAP Prodevelop

**fMB** 

Fundació MAS BADIA

HMe

neikei

## Cambios en la nueva versión sigAGROasesor V4

1-Antes de acceder a la nueva versión es necesario borrar la caché del navegador Crhome

 Acceder al símbolo de tres puntos en la esquina superior derecha de la barra del navegador

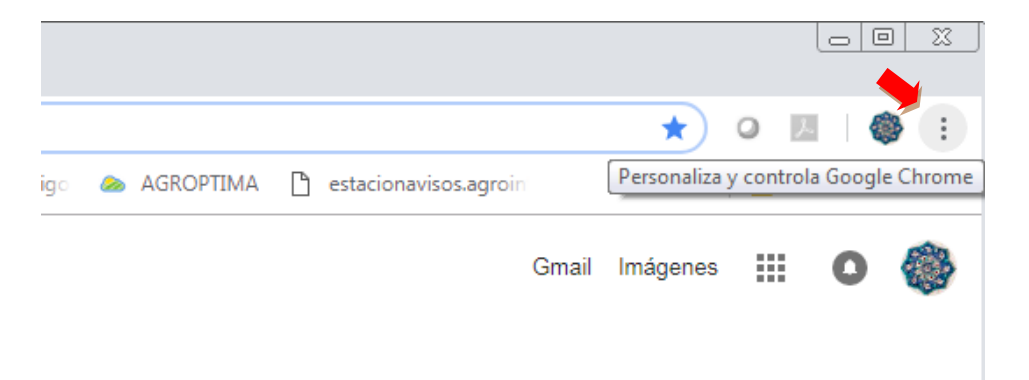

• Acceder a mas herramientas y seleccionar borrar datos de navegación

| × Nueva pestaña × -                             | F                                                                                                    |                                                          |                                               |
|-------------------------------------------------|----------------------------------------------------------------------------------------------------|----------------------------------------------------------|-----------------------------------------------|
|                                                 |                                                                                                    | *                                                        | ) o 🖪   🍪 🌔                                   |
| JAGROasesor - WEI 🛛 💆 AGROasesor (sigAGR 🛛 🏠 ke | lux 💩 Compartido conmigo 🐟 AGROPTIMA 🎦 estaciona                                                     | Nueva pestaña<br>Nueva ventana<br>Nueva ventana de incóg | Ctrl + T<br>Ctrl + N<br>nito Ctrl + Mayús + N |
|                                                 |                                                                                                    | Historial<br>Descargas<br>Marcadores                     | Ctrl + J                                      |
| Goo                                             | ale                                                                                                  | Zoom -<br>Imprimir<br>Enviar                             | - 100 % + []<br>Ctrl + P                      |
|                                                 | Guardar página como Ctrl + S                                                                         | Buscar<br>Más herramientas                               | Ctrl + F                                      |
|                                                 | Crear acceso directo                                                                                 | Editar Corta                                             | r Copiar Pega                                 |
| Buscar en Google o escribir una URL             | Borrar datos de navegación Ctrl + Mayús + Supr<br>Extensiones<br>Administrador de tareas Mayús + Esc | Configuración<br>Ayuda                                   |                                               |
| e e 🧕                                           | Herramientas para desarrolladores Ctrl + Mayús + I                                                   | Salir                                                    |                                               |
| Correo Web de Agroasesor Agroaseso              | Compartido co Agroasesor                                                                             |                                                          |                                               |

• Seleccionar sólo archivos e imágenes almacenados en caché, y borrar los datos

Instituto de Investigación y Formación Agraria y Pesquera CONSEJERÍA DE AGRICULTURA, PESCA Y DESARROLLO RURA

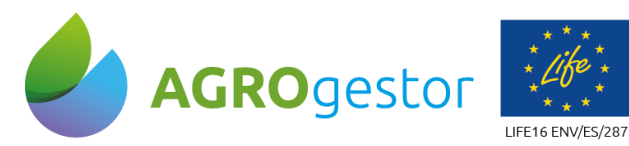

Con la contribución del instrumento financiero LIFE de la Comunidad Europea

| s         | Borr     | ar datos de na                                                           | regación                                                                                                    |
|-----------|----------|--------------------------------------------------------------------------|----------------------------------------------------------------------------------------------------|
|           |          | Básico                                                                   | Configuración avanzada                                                                                                    |
| С         | Inter    | valo de tiempo                                                           | Desde siempre 🔻                                                                                                    |
| N         |          | Historial de nav<br>Borra el historia<br>Es posible que<br>navegación en | egación<br>l de todos los dispositivos en los que hayas iniciado sesión.<br>u cuenta de Google tenga otros tipos de historial de<br>nyactivity.google.com. |
| a         |          | Cookies y otros<br>Cierra tu sesión                                      | datos de sitios<br>en la mayoría de los sitios web.                                                                                                    |
| m         | <b>~</b> | Archivos e imág<br>Libera 72,5 MB.<br>próxima vez qu                     | enes almacenados en caché<br>Algunos sitios web pueden tardar más en cargarse la<br>e accedas a ellos.                                                     |
| on<br>I I |          |                                                                          | Cancelar Borrar los datos                                                                                                    |

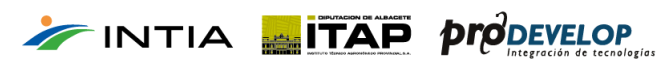

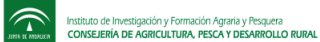

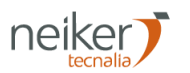

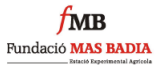

AEMet

MB

Fundació MAS BADIA

ÆMet

neiker

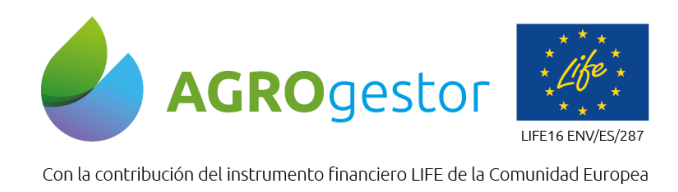

## 2-Novedades en la versión V4

- Mejora de la visualización de parcelas por campañas
- Nueva gestión administrativa de declaraciones PAC por recintos
- Nuevo sistema para dar de alta campañas y nuevos cultivos en campaña

En la nueva versión se pueden consultar las parcelas de cualquier campaña, para ello se accede al **menú CAMPAÑA** en la esquina superior derecha

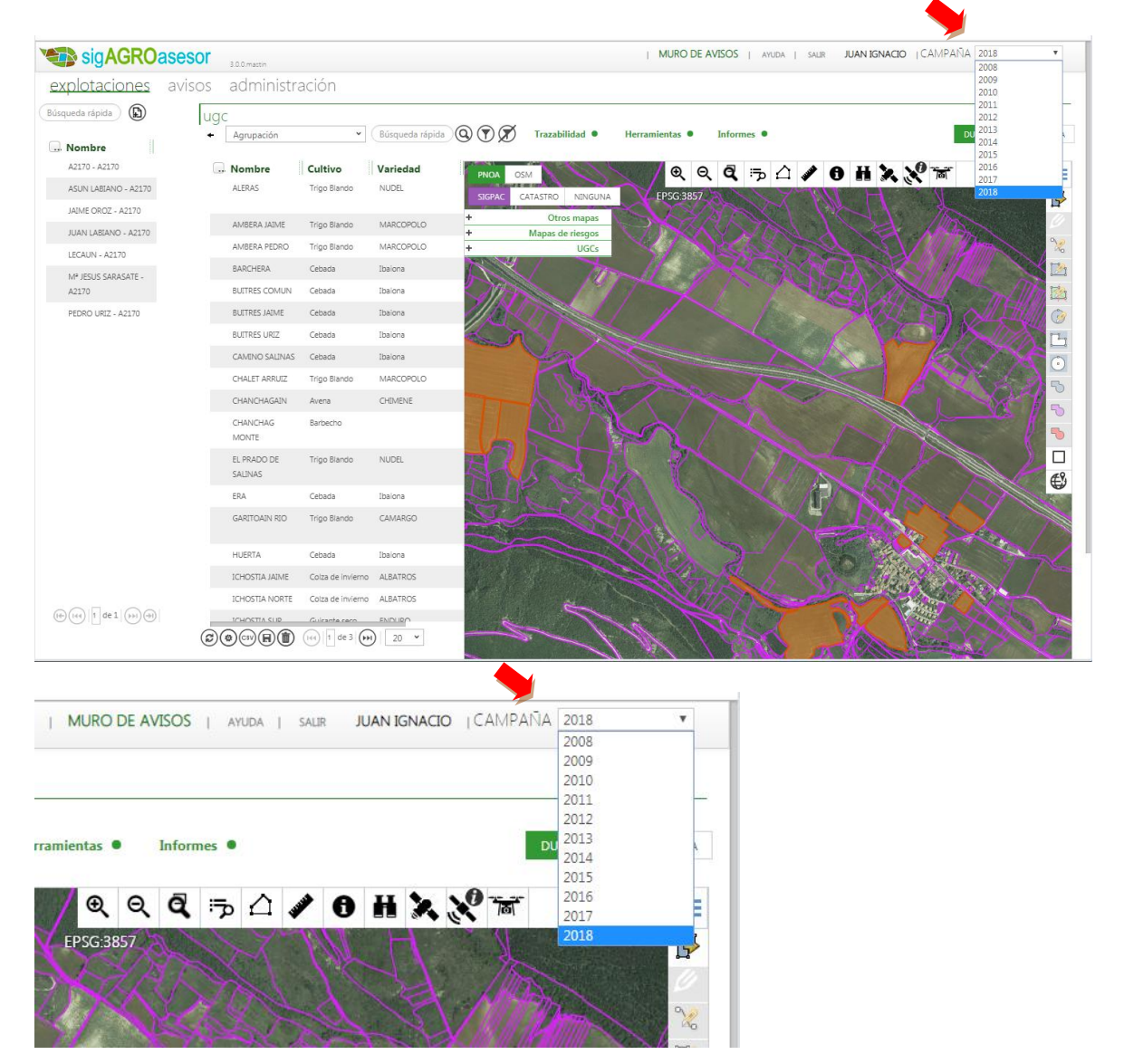

 $\widehat{}$ 

Instituto de Investigación y Formación Agraria y Pesquera CONSEJERÍA DE AGRICULTURA, PESCA Y DESARROLLO RURAL

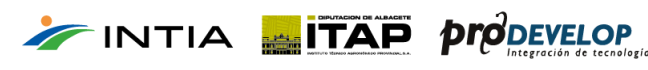

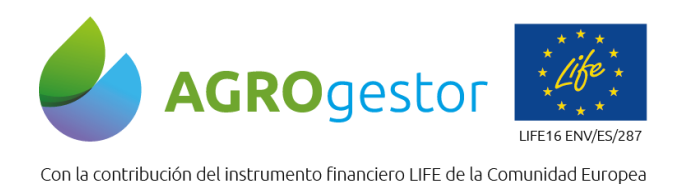

Para iniciar una nueva campaña en una o varias parcelas, e seleccionan en la tabla o en el visor y se accede a **trazabilidad/Iniciar nueva campaña** 

| 1   | sigAGRO              | asesor | 3.0.0.mastin  |              |                 |           |                    | MURO            | DE AVISO |
|-----|----------------------|--------|---------------|--------------|-----------------|-----------|--------------------|-----------------|----------|
| e   | xplotaciones         | avisos | administra    | ación        |                 |           |                    |                 |          |
| Bús | squeda rápida 🜘      | ugo    |               |              |                 |           |                    |                 |          |
|     | Nombre               | +      | Agrupacion    | •            | Busqueda rapida |           | Cultivos en Campa  | nerramientas •  | Into     |
|     | A2170 - A2170        |        | Nombre        | Cultivo      | Variedad        | PNOA      | Iniciar Nueva Cam  | paña            | ΘĒ       |
|     | ASUN LABIANO - A2170 |        | ALERAS        | Trigo Blando | NUDEL           | SIGPAC C  | Nuevo Cultivo en I | a Misma Campaña | 57       |
|     | JAIME OROZ - A2170   |        |               |              |                 | +         | Otros mapas        |                 |          |
|     | JUAN LABIANO - A2170 |        | AMBERA JAIME  | Trigo Blando | MARCOPOLO       | +         | Mapas de riesgos   |                 | 5        |
|     | LECAUN - A2170       |        | AMBERA PEDRO  | Trigo Blando | MARCOPOLO       | -         | UGCs               | P R             |          |
|     | Mª JESUS SARASATE -  |        | BARCHERA      | Cebada       | Ibaiona         |           |                    |                 | A A      |
|     | A2170                |        | BUITRES COMUN | Cebada       | Ibaiona         |           |                    | 133             | 12       |
|     | PEDRO URIZ - A2170   |        | BUITRES JAIME | Cebada       | Ibaiona         | Notice be |                    |                 |          |

Para iniciar un nuevo cultivo en la misma campaña, en una o varias parcelas, e seleccionan en la tabla o en el visor y se accede a **Trazabilidad/Nuevo cultivo en la misma campaña** 

El acceso mediante la primera opción del menú de trazabilidad, **Cultivos en Campaña**, da acceso a la vista de cultivos y actuaciones en campaña, con las mismas funcionalidades que en la versión anterior.

En la nueva versión se ha incorporado un nuevo formulario para gestionar las declaraciones PAC por recintos. Se accede desde **Informes/Gestión** administrativa

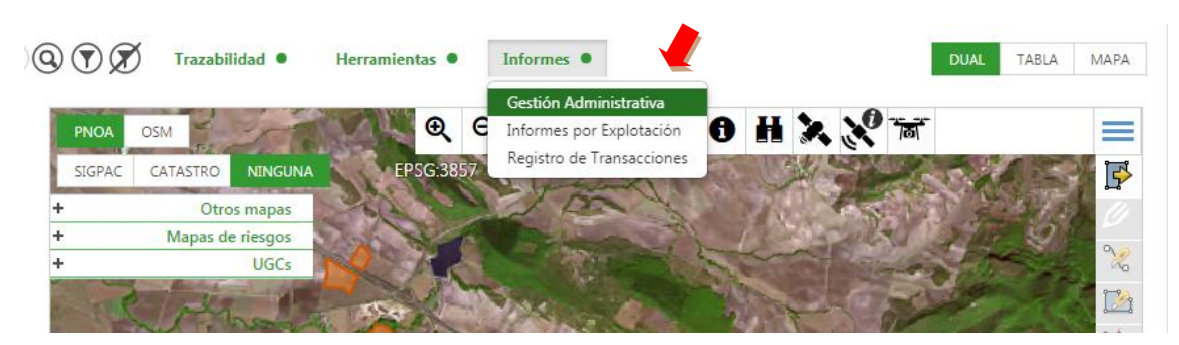

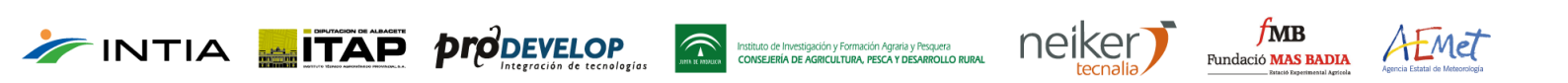

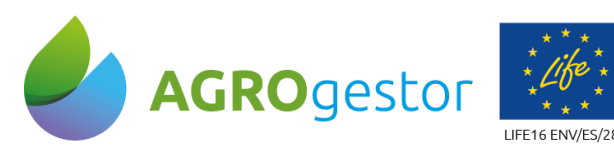

MB

Fundació MAS BADIA

HMe

Con la contribución del instrumento financiero LIFE de la Comunidad Europea

| <sup></sup>       |
|-------------------|
| Ibarrola Pedro Mª |
| Ibarrola Pedro Mª |
| Ibarrola Pedro Mª |
| Ibarrola Pedro Mª |
| Ibarrola Pedro Mª |
| Ibarrola Pedro Mª |
| 456               |
|                   |
| ۲                 |
|                   |
|                   |
|                   |
|                   |
|                   |
|                   |

La nueva funcionalidad de Gestión Administrativa, permite una gestión ágil de los titulares PAC y las superficies declaradas por recintos:

- Permite acceder a la vista de recintos SIGPAC declarados en cada campaña 1
- Permite buscar en cada campaña por los titulares PAC dados de alta, que son los titulares de explotación
- Permite buscar los recintos de una parcela concreta mediante la búsqueda rápida. Esta búsqueda permite buscar por cualquiera de los campos que aparecen en la tabla de recintos (3)
- Seleccionando en verde un recinto, en la ventana inferior se listan los titulares a los que pertenece.
- Se puede añadir un nuevo titular 5

INTIA MITAP Prodevelop

Posteriormente se corrigen las superficies declaradas en la PAC para cada uno de ellos 6

nstituto de Investigación y Formación Agraria y l CONSEJERÍA DE AGRICULTURA, PESCA Y DES

fmb

Fundació MAS BADIA

ALMe

neikei

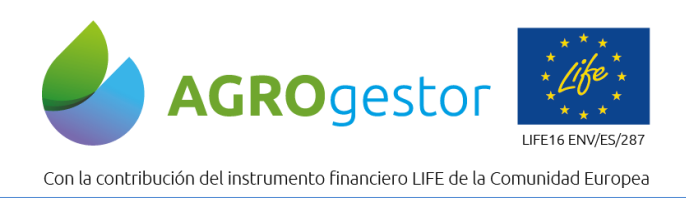

Esta nueva gestión administrativa, permite la reasignación de recintos de cada UGC, en cualquier momento y cualquier campaña

La plataforma mantiene el registro de SIGPAC de las 5 últimas campañas para en todo momento poder mantener los datos actualizados.

 $\widehat{\phantom{a}}$ 

Instituto de Investigación y Formación Agraria y Pesquera CONSEJERÍA DE AGRICULTURA, PESCA Y DESARROLLO RURAL

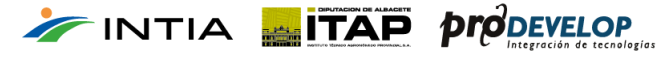